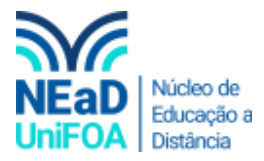

## Como mandar um arquivo no TEAMS?

<u>Temos um vídeo para este passo a passo, caso queira acessar <mark>clique aqui</mark></u>

- 1. Acesse o Teams.
- 2. Acesse o Chat ou a Equipe que deseja enviar o arquivo
- 3. Você pode puxar o arquivo de um a pasta e arrastar para a área "Digite uma nova mensagem", conforme a imagem a seguir.

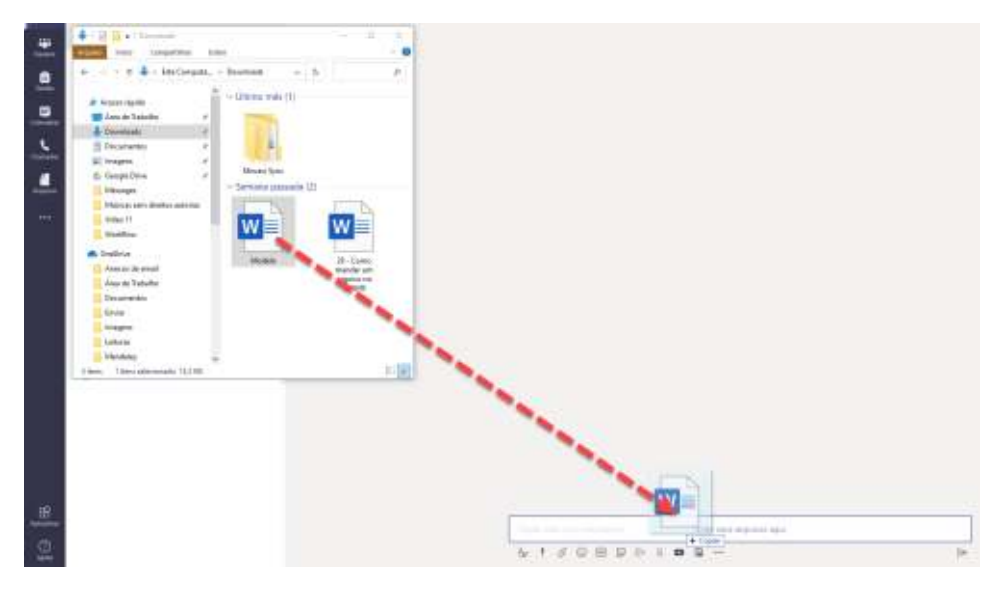

4. O arquivo será carregado. Para enviar clique no ícone 🖻

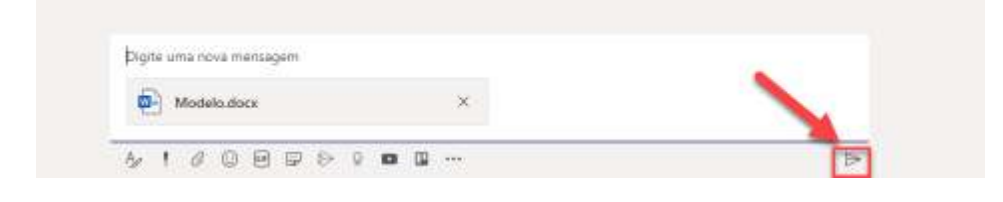

5. O segundo caminho para enviar arquivos é clicando no ícone de anexo 🖉 e buscando o arquivo que deseja enviar.

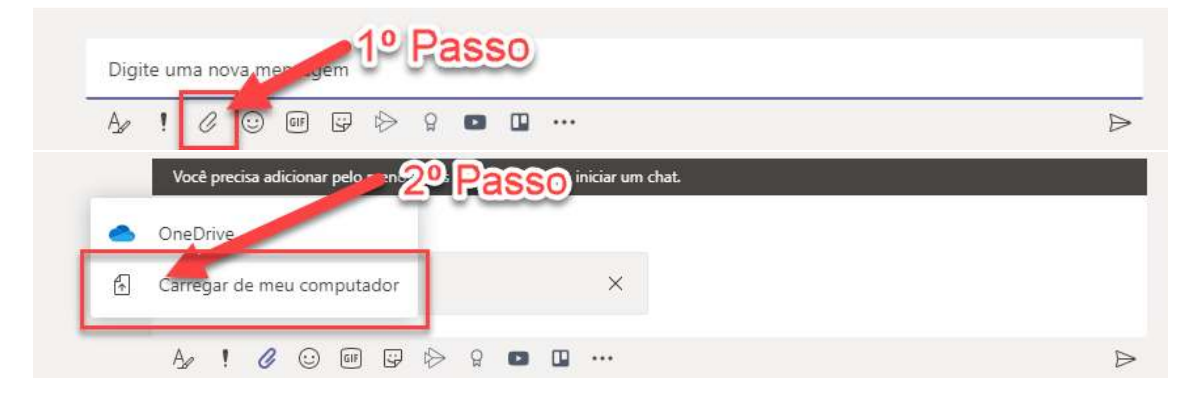

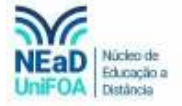

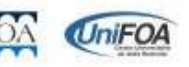